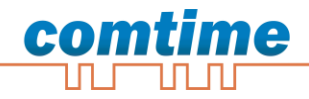

# **CT-VPN Server**

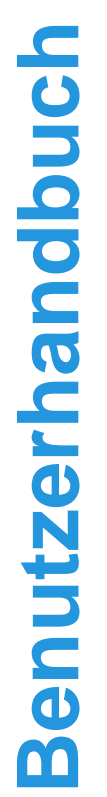

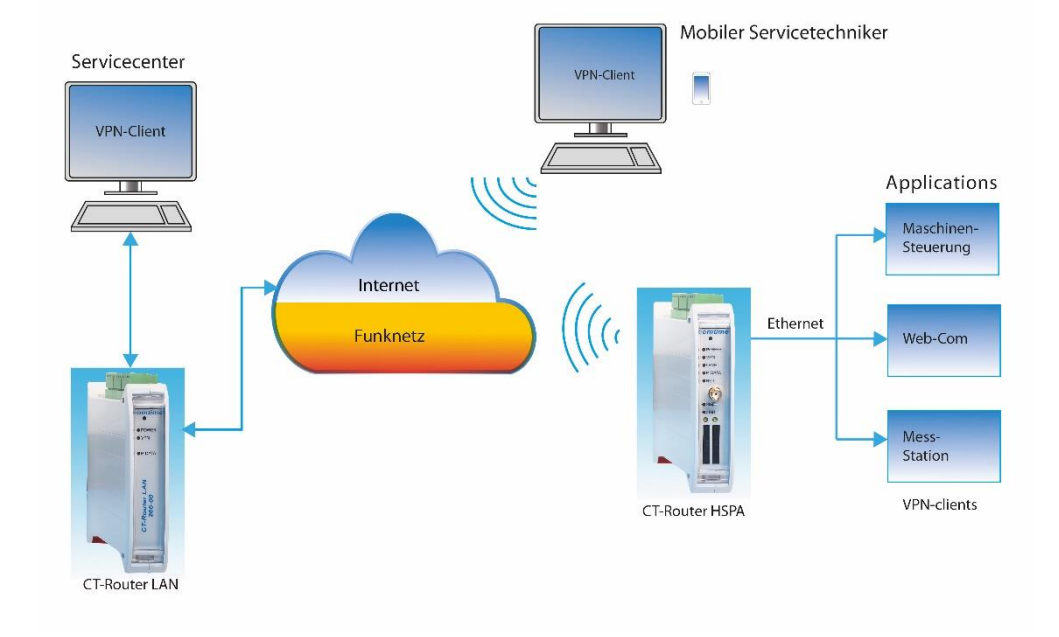

Die in dieser Publikation veröffentlichen Beiträge sind urheberrechtlich geschützt. Übersetzungen, Nachdruck, Vervielfältigung sowie Speicherung in Datenverarbeitungsanlagen bedürfen der ausdrücklichen Genehmigung der comtime GmbH.

© 2011 comtime GmbH Alle Rechte vorbehalten. comtime GmbH Gutenbergring 22 22848 Norderstedt Germany

Tel: +49 (0)40 55 44 89 40 Fax: +49 (0)40 55 44 89 45

Internet: <u>http://www.comtime-com.de</u> email: <u>support@comtime-com.de</u>

Technische Änderungen vorbehalten.

Alle Warenzeichen und Produktbezeichnungen sind Warenzeichen, eingetragene Warenzeichen oder Produktbezeichnungen der jeweiligen Inhaber.

Alle Lieferungen und Leistungen erbringt die comtime GmbH auf der Grundlage der Allgemeinen Geschäftsbedingungen der comtime GmbH in der jeweils aktuellen Fassung. Alle Angaben basieren auf Herstellerangaben. Keine Gewähr oder Haftung bei fehlerhaften und unterbliebenen Eintragungen. Die Beschreibungen der Spezifikationen in diesem Handbuch stellen keinen Vertrag da.

Artikel-Nr.:

### Inhalt

| Allgemeines              | 4   |
|--------------------------|-----|
| Server Konfiguration     | 5   |
| Hauptmenü                | 6   |
| VPN Server Konfigurieren | 6   |
| Gruppen anlegen          | 9   |
| Clients anlegen          | .10 |
| Verbindung Staus         | .11 |

### Allgemeines

Mit dem CT-VPN Server können Sie Ihre kompletten Netzwerke, Maschinen, Anlagen und Leitstellen flexibel und einfach miteinander verbinden und bedienen. Durch die 1:1 NAT Unterstützung können Maschinen, Steuerungen, Anlagen, etc. immer mit den gleichen IP-Adressen miteinander vernetzt werden.

Zertifikate für die zu verbindenden Geräte und für PC`s werden automatisch erstellt. Für die CT-Router Serie (LAN, ADSL, GPRS, UMTS, LTS) wird auch die VPN-Konfiguration Datei automatisch erstellt und kann inkl. Zertifikat in den Router eingespielt werden.

Fremdgerät können ebenso in das VPN-Portal eingebunden werden, vorausgesetzt sie unterstützen OpenVPN, p12 Zertifikate und TLS Authentication.

Den CT-VPN Server gibt es als gehostete Lösung in einem Rechenzentrum, als Virtuelle Maschine (VM) beim Kunden, oder als Server-Hardware Variante. Die Anzahl der VPN-Verbindungen ist frei skalierbar was Ihnen einen individuellen Aufbau Ihrer Projekte ermöglicht.

#### Grundfunktionen

- Anzahl der VPN-Tunnel frei skalierbar
- Autom. Erstellung von Zertifikaten
- Freie Wahl der IP-Adressen
- Automatische Erzeugung der Router-Konfiguration
- Gruppenbildung und Verbindungskontrolle
- Administrations- und Mandantenverwaltung
- Vergabe von Zugriffsrechten innerhalb von Gruppen und Benutzern

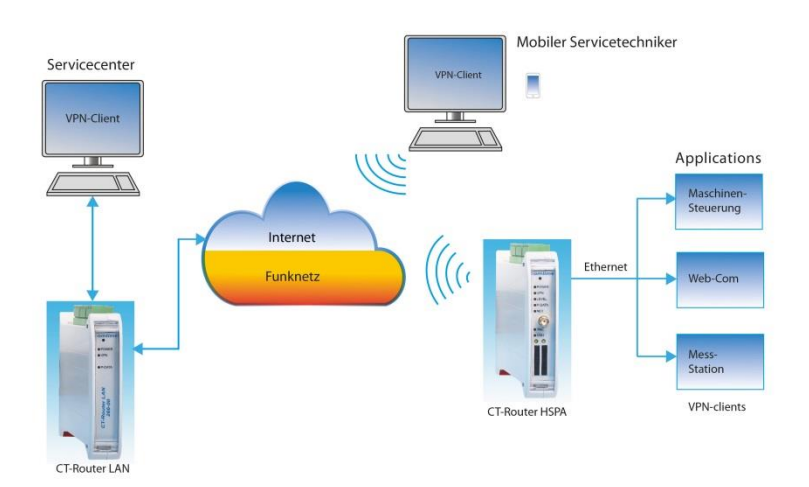

#### Systemanforderung:

- Linux Debian 8.x
- 1 GB RAM
- 100 MB Programm Speicher

Die Konfiguration des CT-VPN Server erfolgt über eine Webbrowser. Hierfür müssen zunächst folgende Bedingungen erfüllt sein:

- Der Computer, der zur Konfiguration verwendet wird, verfügt über einen Zugang zum Internet.
- Auf dem Computer ist ein Webbrowser installiert (z.B. Google Chrome, Mozilla Firefox, Microsoft Internet Explorer).

### Start der Konfiguration

- Webbrowser öffnen.
- Die IP-Adresse CT-VCS (z.B. 78.46.137.159) in das Adressfeld des Browsers eingeben und mit Eingabe bestätigen.
- Login anklicken.

∃ Login

• Anschließend erfolgt eine Benutzername/Passwort-Abfrage.

| Authentifizierung erforderlich |                                                                                                    |  |  |  |
|--------------------------------|----------------------------------------------------------------------------------------------------|--|--|--|
| ?                              | https://138.201.1\$3.184 verlangt einen Benutzernamen und ein Passwort. Ausgabe der Website:<br>"ct-vpn restricted files" |  |  |  |
| Benutzername:                  | admin                                                                                                    |  |  |  |
| Passwort:                      | •••••                                                                                                    |  |  |  |
|                                | OK Abbrechen                                                                                                    |  |  |  |

Im Auslieferungszustand lautet der Benutzername "admin" und das Passwort "admin" (das Ändern des Passwortes wird unter dem Punkt "System" >> "User" beschrieben). Es gibt zwei User-Level:

- User: Lesezugriff auf "Device Information"
- Admin: Lese- und Schreibzugriff auf alle Bereiche

Nach der Eingabe des Benutzernamens und des Passwortes öffnet sich das Hauptmenü des CT-VCS.

### Hauptmenü

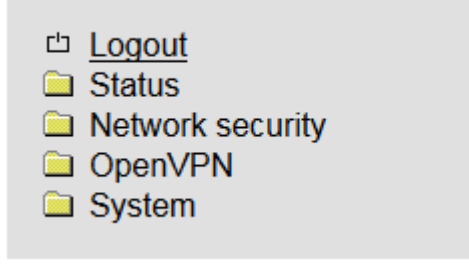

### **VPN Server Konfigurieren**

Rufen Sie den Menüpunkt "OpenVPN" und starten Sie mit der Konfiguration des Server1

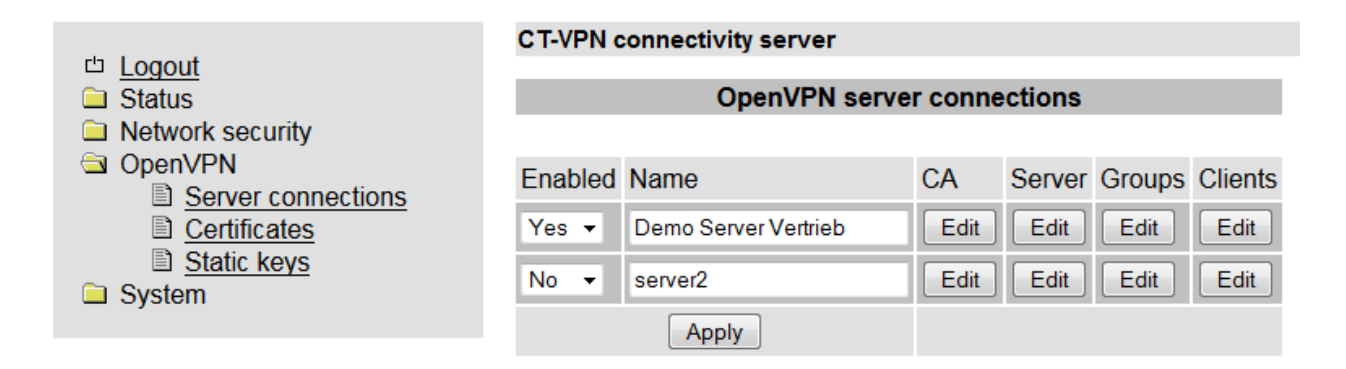

Tragen Sie den gewünschten Namen in das Feld von "Server1" ein und bestätigen dies mit "Apply". Nun können Sie die weiter Konfiguration des Servers durchführen, beginnend mit der CA Erstellung.

Nach Abschluss der Konfiguration stellen Sie den Server1 im Feld "Enable" von "no" auf "Yes" und bestätigen dies mit "Apply".

#### CA (Master - Zertifikat) für die Server erstellen

Tragen Sie die Daten für das Zertifikat in en vorgegebenen Feldern ein und bestätigen Sie mit "Apply" Danach aktivieren Sie die Zertifikate indem Sie "Data base operation" auf "Rebuild all" stellen und mit "Apply" bestätigen.

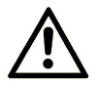

ACHTUNG: Wenn das "Master" CA später in Betrieb neu erstellt wird werden alle Client Zertifikate ungültig und müssen wieder neu erstellt werden

| ഥ <u>Logout</u>    |
|--------------------|
| 🖻 Status           |
| OpenVPN server     |
| Routing table      |
| System info        |
| Network security   |
| OpenVPN            |
| Server connections |
| Certificates       |
| Static keys        |
| System             |
|                    |

| CT-VPN connectivity server |                               |  |  |  |
|----------------------------|-------------------------------|--|--|--|
|                            |                               |  |  |  |
|                            | OpenVPN certificate authority |  |  |  |
| Name                       | Demo Server Vertrieb          |  |  |  |
| CA usage                   | Enabled -                     |  |  |  |
| CA name                    | CA-Demo-Vertrieb              |  |  |  |
| Country                    | DE                            |  |  |  |
| Province                   | Schleswig-Holstein            |  |  |  |
| City                       | Norderstedt                   |  |  |  |
| Organisation               | comtime GmbH                  |  |  |  |
| Unit                       | Vertrieb                      |  |  |  |
| E-mail                     | sales@comtime-com.de          |  |  |  |
| RSA keysize                | 2048 Bit 👻                    |  |  |  |
|                            | Apply                         |  |  |  |

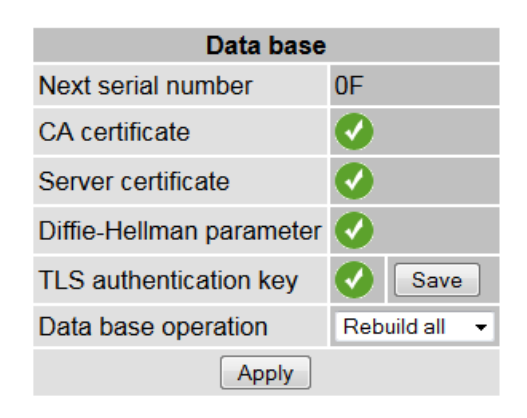

| Server connections            |                                                                                                    |  |  |  |  |
|-------------------------------|----------------------------------------------------------------------------------------------------|--|--|--|--|
| OpenVPN certificate authority |                                                                                                    |  |  |  |  |
| CA usage                      | Enable -> Zertifkate und VPN-Konfiguration kann erstellt werden<br>Disable -> keine Zertifkate und VPN-Konfiguration Erstellung möglich |  |  |  |  |
| CA name                       | Vergeben Sie ein CA Namen für diesen Server (z.B. den Servernamen)                                                                      |  |  |  |  |
| Country                       | z.B. DE (Deutschland)                                                                                                    |  |  |  |  |
| Province                      | z.B. SH (Schleswig-Holstein)                                                                                                    |  |  |  |  |
| City                          | z.B. Norderstedt                                                                                                    |  |  |  |  |
| Organisation                  | z.B. Comtime GmbH                                                                                                    |  |  |  |  |
| Unit                          | z.B. Vertrieb                                                                                                    |  |  |  |  |
| E-mail                        | z.B. sales@comtime-com.de                                                                                                    |  |  |  |  |
| RSA keysize                   | 1024 oder 2048 (höchste Sicherheit)                                                                                                    |  |  |  |  |

### **Server Konfiguration**

#### Konfiguration der Server

Es können bis zu 16 VPN-Server Instanzen mit unterschiedlicher Konfiguration angelegt werden

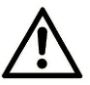

ACHTUNG: Die Port`s, die "Client subnet base" und die "Virtuel network base" Adressen müssen zwischen den einzelnen Server Instanzen unterschiedlich sein.

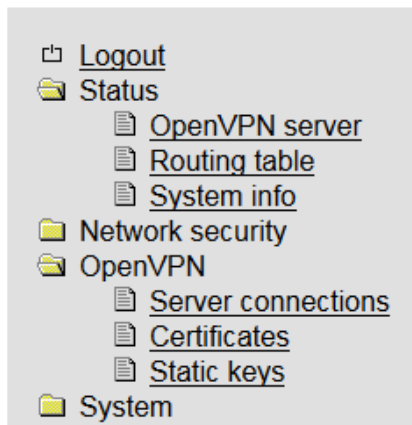

#### CT-VPN connectivity server

| OpenVPN server  |                      |  |  |  |
|-----------------|----------------------|--|--|--|
| Name            | Demo Server Vertrieb |  |  |  |
| VPN             | Enabled -            |  |  |  |
| Server URL      | 78.46.136.139        |  |  |  |
| Local port      | 1194                 |  |  |  |
| Protocol        | UDP -                |  |  |  |
| LZO compression | Adaptive 🔻           |  |  |  |

| TLS authentication key | Enabled -     |
|------------------------|---------------|
| Encryption             | AES 128 Bit 🔹 |
| Collapse pushed routes |               |
| Client subnet base     | 10.1.0.0/24   |
| Virtual network base   | 172.16.0.0/24 |
|                        |               |
| Keep alive             | 30 sec.       |

120

sec.

| Server connections     |                                                                                                    |
|------------------------|----------------------------------------------------------------------------------------------------|
| OpenVPN Server         |                                                                                                    |
| VPN                    | Server aktivieren (=Yes) oder deaktivieren (=No)                                                                                   |
| Server URL             | IP-Adresse oder URL des Servers eintragen                                                                                          |
| Local Port             | Port des Servers (default 1194)<br>Achtung: Die Ports von den einzelnen Server müssen unterschiedlich sein                         |
| Protocol               | UDP oder TCP (default UDP)                                                                                                    |
| LZO compression        | Komprimierung: Ein/Ausschalten, (default Adaptive)                                                                                 |
| TLS authentication key | Aktiveren/deaktivieren                                                                                                    |
| Encrypion              | Verschlüsselungsalgorithmus auswählen                                                                                              |
| Collpse pushed routes  | Fast einzelne Routen zusammen (experimentelle Funktion)                                                                            |
| Client subnet base     | Adressen mit denen die Clients (Geräte, Netze) erreicht werden                                                                     |
| Virtual network base   |                                                                                                    |
| Keep alive             | Zeitintervall in Sekunden von Keep Alive-Anfragen an die Gegenstelle                                                               |
| Restart                | Zeitspanne in Sekunden nach der die Verbindung neu gestartet werden soll, falls keine Antwort auf die Keep Alive-Anfragen erfolgt. |

Restart

### Gruppen für die Server anlegen

Es können max. 64 Gruppen pro Server vergeben werden.

|                    | CT-VPN connectivity server |                  |        |  |  |  |
|--------------------|----------------------------|------------------|--------|--|--|--|
| ഥ Logout           | -                          |                  |        |  |  |  |
| 🖻 Status           | Groups setup               |                  |        |  |  |  |
| DenVPN server      | Name                       |                  |        |  |  |  |
| Routing table      |                            |                  |        |  |  |  |
| System info        | -                          | - · · ·          |        |  |  |  |
| Network security   | Group name                 | Comment          | New    |  |  |  |
| OpenVPN            | Demo Comtime               |                  | Delete |  |  |  |
| Server connections |                            |                  |        |  |  |  |
|                    | Test Comtime               |                  | Delete |  |  |  |
| System             | Kunden Projekt Nü          | Test HSPA Router | Delete |  |  |  |
|                    | Ap                         | oply             |        |  |  |  |

Group name und bei Bedarf Comment eintragen und mit "Apply" bestätigen. Die Zuordnung der Clients zu den einzelnen Gruppen erfolgt unter dem Pkt. "Clients" >> "Access"

### Clients für die Server anlegen

Unter "Server" und "Virtual network base" kann die Anzahl der Client eingestellt werden Bei einem z.B. 172.18.0.0/24 Netz sind die 62 Client bei einem /20 Netz 1022 Clients

|                                                                                                    | CT-VPN connectivity server       |                      |               |         |        |        |
|----------------------------------------------------------------------------------------------------|----------------------------------|----------------------|---------------|---------|--------|--------|
| Status                                                                                                    | OpenVPN clients                  |                      |               |         |        |        |
| DenVPN server                                                                                                    | Name                             | Demo Server Vertrieb |               |         |        |        |
| System info                                                                                                    |                                  |                      |               |         |        |        |
| Network security                                                                                                    | Client table (62 max)            |                      |               |         |        |        |
| OpenVPN Server connections                                                                                             | Enabled/Client name              | Client address       | Client subnet | Service | Access | New    |
| <ul> <li><u>Server connections</u></li> <li><u>Certificates</u></li> <li><u>Static keys</u></li> <li>System</li> </ul> | #1 🗹 LAN Router - Kamera Comtime | 172.16.0.5           | ☑ 10.1.1.0/24 | Entry   | Edit   | Delete |
|                                                                                                    | #2 🗹 PC Josef                    | 172.16.0.9           | 0.1.2.0/24    | Entry   | Edit   | Delete |
|                                                                                                    | #3 🗹 HSPA Router Josef           | 172.16.0.13          | ☑ 10.1.3.0/24 | Entry   | Edit   | Delete |
|                                                                                                    | #4 🗹 iPhone Josef                | 172.16.0.17          | 0.1.4.0/24    | Entry   | Edit   | Delete |
|                                                                                                    | #5 🗹 Laptop AE_Yello             | 172.16.0.21          | 0.1.5.0/24    | Entry   | Edit   | Delete |
|                                                                                                    | #6 🗹 Homeoffice PC Josef         | 172.16.0.25          | 0.1.6.0/24    | Entry   | Edit   | Delete |
|                                                                                                    | #7 🗹 Testplatz PC Josef          | 172.16.0.29          | 0.10.1.7.0/24 | Entry   | Edit   | Delete |

- Mit dem Button "New" einen neuen Client anfordern.
- Client name eintragen und mit "Apply" bestätigen
- Unter "Access" >> "Edit" dem Client der gewünschten Gruppe (Member of group) zuordnen und mit Save abspeichern
- Unter "Service" >> "Entry" und "Client router configuration" Tunnel auswählen (nur bei Routerzertifikat -> #1 bis #8) und das Zertifikat durch drücken der "Save" – Taste downloaden
  - für die PC-Seite ist dies eine xxx.ovpn Datei
  - für den Router eine xxx.xml Datei (Zertifikat + VPN-Konfiguration)

### Statusanzeige der Client Verbindungen

## comtime

Network security
 OpenVPN
 System

<u>OpenVPN server</u>
 <u>Routing table</u>
 <u>System info</u>

□ <u>Logout</u> Status

#### CT-VPN connectivity server

| OpenVPN server status |                              |                     |                |               |        |            |          |
|-----------------------|------------------------------|---------------------|----------------|---------------|--------|------------|----------|
|                       | Name                         | Local port          | Protocol       |               | Status | Action     | Log file |
|                       | Demo Server Vertrieb         | 1194                | UDP            |               | 0      | Restart    | View     |
|                       | Active OpenVPN clients       |                     |                |               |        |            |          |
|                       | Client name                  | Remote host         | Client address | Client subnet | Status | Action     | Log file |
|                       | LAN Router - Kamera Comtime  | 46.59.132.85:57653  | -              | 10.1.1.0/24   | 0      | Disconnect | View     |
|                       | HSPA Router Josef Homeoffice | 188.65.190.6:50140  | -              | 10.1.10.0/24  | 0      | Disconnect | View     |
|                       | HSPA Fremdgerät              | 2.204.211.10:3072   | -              | 10.1.11.0/24  | 0      | Disconnect | View     |
|                       | PC Josef                     | 46.59.132.85:62750  | 172.16.0.9     | -             | 0      | Disconnect | View     |
|                       | HSPA Router Josef            | NONE                | -              | 10.1.3.0/24   | 8      | Disconnect | View     |
|                       | iPhone Josef                 | 82.113.121.46:43346 | 172.16.0.17    | -             | 0      | Disconnect | View     |
|                       | Laptop AE_Yello              | NONE                | 172.16.0.21    | -             | 8      | Disconnect | View     |

#### Angezeigt werden:

- Remote host address
- Client address
- Client subnet address

Mit der Button "Disconnect" wird die VPN-Verbindung getrennt und wieder neu gestartet (ca. 2 Minuten) Mit der Button "View" kann man die Verbindungsdaten (Zeit und Datenmenge) sehen und downloaden.